#### Online reservation for the booster shots (the 3rd dose) of COVID-19 at Kanazawa University (For students and staffs)

| Online reservation system                                                                                                    |  |
|----------------------------------------------------------------------------------------------------|--|
| https://kanazawa-u-vaccine.resv.jp/                                                                                                    |  |
| Click here                                                                                                    |  |
| ◆ 金沢大学<br>KONAGAWA<br>KONAGAWA                                                                                                    |  |
| 金沢大学<br>新型コロナワクチン職域追加接種(3回目接種)予約サイト                                                                                                    |  |
| ワクチン接種予約システム                                                                                                    |  |
| <ul> <li>・予約は「お1人様につき1枠のみ」可能です。</li> <li>・1回目・2回目を本学以外(病院や大規模接種会場等)で接種した場合も接種できます。</li> <li>・自治体から送付される追加(3回目)接種に係る書類(予防接種済証,接種券一体型予診票(追加接種用))が手元に届いていなくても予約はできますが、接種時には必ず当該書類一式が必要です。</li> <li>・今回の接種は3回目のみを対象としております。1回目・2回目の接種希望者は自治体等に確認してください。</li> </ul> |  |
| 予約する<br>新型コロナワクチン職職追加段種(3回目接種) 金沢大学                                                                                                    |  |

- Only one slot can be reserved per person.
- The booster shots are available even if you had the 1st and 2nd vaccinations outside the university (e.g. at a hospital or mass vaccination center).
- You can book an appointment without a vaccination coupon, but you must have it when you receive the vaccination.
- <u>This schedule is only for the booster shot (the 3rd dose).</u> If you wish to receive the 1st and 2nd doses, please check with your local municipal

# 2. User registration screen (1/2)

| ◆金沢大学<br>KONAGAWA 接種予約者登録 ■<br>MENU                                                                |
|----------------------------------------------------------------------------------------------------|
| 接種予約者登録                                                                                            |
| ログイン情報                                                                                             |
| Magnetic Log in ID                                                                                 |
| Student ID (10 digits) or Staff ID (00+8 digits)                                                   |
|                                                                                                    |
| Password (at least 4 characters, no more than 20 characters)<br>※半角英数字 4~20文字で入力してください。            |
| ※確認のためにもう一度パスワードを入力してください。                                                                         |
| シールアドレス e-mail address Please input your e-mail address again for confirmation ※確認のためにもう一度入力してください |
| 登録学生・職員   学生 student   職員 staff                                                                    |
| <ul> <li>単生所屋1</li> <li>▼</li> <li>※学生はブルダウンから必ず所園を選択してください</li> </ul>                             |
| 学生所届2<br>※学生はブルダウンから必ず所属を選択してください<br>No input required                                             |

# 2. User registration screen (2/2)

| ●●■ 教職員所屋1 ~                                                                                                    |  |  |  |  |  |
|----------------------------------------------------------------------------------------------------|--|--|--|--|--|
|                                                                                                    |  |  |  |  |  |
| ※教職員はプルダウンから必ず該当する区分を選択してください。                                                                                                    |  |  |  |  |  |
| No input required                                                                                                    |  |  |  |  |  |
|                                                                                                    |  |  |  |  |  |
| ※教職員は必ず入力してください。                                                                                                    |  |  |  |  |  |
| ※//1回の/切分33・末、副・線、切光/パ、ピンツー寺を入力ください。                                                                                                    |  |  |  |  |  |
| 849 学年 School Year                                                                                                    |  |  |  |  |  |
| Screening D.                                                                                                    |  |  |  |  |  |
| ※蚊子のみ<br>・学生は現在の学年を、教職員は「99」を入力してください。                                                                                                    |  |  |  |  |  |
| 移利 氏名 Name                                                                                                    |  |  |  |  |  |
|                                                                                                    |  |  |  |  |  |
|                                                                                                    |  |  |  |  |  |
| Output     Name in Katakana     Name in Katakana |  |  |  |  |  |
|                                                                                                    |  |  |  |  |  |
| 移動 携帯電話番号 Mobile phone number                                                                                                    |  |  |  |  |  |
|                                                                                                    |  |  |  |  |  |
| ※- (ハイフン) なしで記入 11桁以内                                                                                                    |  |  |  |  |  |
| 些年月日 Date of Birth vvvv mm dd                                                                                                    |  |  |  |  |  |
|                                                                                                    |  |  |  |  |  |
|                                                                                                    |  |  |  |  |  |
| □□□□□□□□□□□□□□□□□□□□□□□□□□□□□□□□□□□□                                                                                                    |  |  |  |  |  |
| ○ <sup>希望しない</sup> ← Click this                                                                                                    |  |  |  |  |  |
| ~~~~~~~~~~~~~~~~~~~~~~~~~~~~~~~~~~~~                                                                                                    |  |  |  |  |  |
|                                                                                                    |  |  |  |  |  |
| 次へ進む                                                                                                    |  |  |  |  |  |
|                                                                                                    |  |  |  |  |  |
|                                                                                                    |  |  |  |  |  |
| Click here                                                                                                    |  |  |  |  |  |

◎ トップに戻る

## 3. Confirmation screen

| ◆金沢大学<br>Kathadativa                     | ログイン 接種予約者登録 MENU                  |
|------------------------------------------|------------------------------------|
|                                          |                                    |
| 接種予約者登録確認                                |                                    |
| 以下の内容を確認してください。                          |                                    |
| ログイン情報                                   |                                    |
| ログインID                                   |                                    |
| パスワード<br>*******                         |                                    |
| 基本情報                                     |                                    |
| メールアドレス<br>e-mail address                |                                    |
| Student/Staff                            |                                    |
| 学年<br>School Year                        |                                    |
| (氏名                                      |                                    |
| Name                                     |                                    |
| Name in Katakana                         |                                    |
| 携帯電話番号                                   |                                    |
| ▲ Mobile phone number<br>【生年月日           |                                    |
|                                          |                                    |
| 金沢入子 第3回和空コロナワクナン技種予約からのお知らせメール<br>希望しない |                                    |
| 前の画面に戻る                                  | 登録する                               |
|                                          | <u> </u>                           |
|                                          | Click here                         |
| ホーム お問い合せ                                | このサイトはブライバシー保護のためSSL暗号化遺伝を使用しています。 |

# 4. User registration completed

| ◆金沢大学<br>KNN660W9 |                 | マイページ | ללעים | MENU |
|-------------------|-----------------|-------|-------|------|
|                   |                 |       |       |      |
|                   | 接種予約者登録が完了しました。 |       |       |      |
|                   |                 |       |       |      |
|                   | ホームへ            |       |       |      |
|                   | ^               |       |       |      |
|                   | Click here      |       |       |      |

5. Schedule your vaccination appointment.

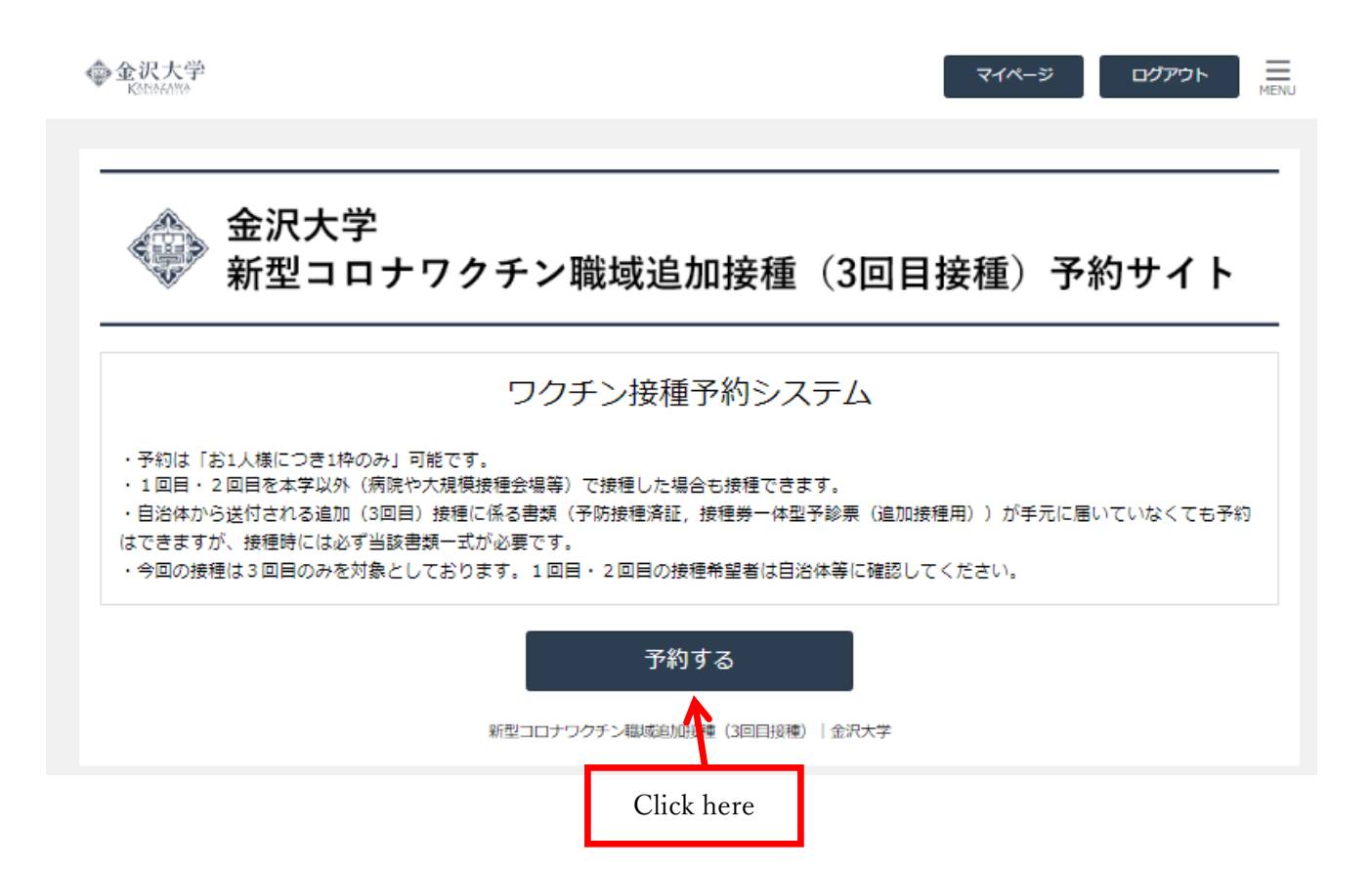

6. Select the desired vaccination date and timeslot.

```
Vaccination period of the 3<sup>rd</sup> dose
May 9 (Mon.) – Jun 3 (Fri.)
                                                                                                       MENU
金沢大学
                                                                              マイページ
                                                                                            ログアウト
 金沢大学 新型コロナワクチン職域追加接種(3回目接種)予約サイト
 登録期間:4/5(火)~4/14(木)
 接種期間:5/9(月)~6/3(金)の平日20日間
                                                                                         Next week
                                                                  Last week
 メインメニューを選択
  ✔ 学生・職員
                                                                                                 詳細
 予約日時を選択
                                                                           《前月
                                                                                  く前週
                                                                                            翌週 > 翌月 >>
  直近の状況
             <u>ف</u>
                    5/9(月)
                                5/10(火)
                                            5/11(水)
                                                         5/12(木)
                                                                     5/13(金)
                                                                                 5/14(土)
                                                                                             5/15(日)
                                 ▲
残数:9
                                              ▲
残数:6
                                                         〇
残数:12
                                                                       09:15~
                     残数:0
                                                                      残数:0
                     □
残数:0
                                 〇
残数:18
                                             〇
残数:17
                                                         〇
残数:18
                                                                      ▲
残数:10
      09:30~
                     口
残数:0
                                 〇
残数:24
                                             〇
残数:21
                                                         〇
残数:24
                                                                      〇
残数:20
      09:45~
                     口
残数:0
                                 〇
残数:13
                                             〇
残数:19
                                                         〇
残数:20
                                                                      ▲
残数:9
      10:00\sim
                     口
残数:0
                                 〇
残数:24
                                             〇
残数:24
                                                         〇
残数:24
                                                                      〇
残数:22
      10:15~
                     口
残数:0
                                 〇
残数:19
                                             〇
残数:15
                                                         〇
残数:23
                                                                      〇
残数:14
      10:30~
                     □
残数:0
                                 〇
残数:20
                                             〇
残数:24
                                                         〇
残数:23
                                                                      ▲
残数:8
      10:45~
                                 〇
残数:11
                                             〇
残数:17
                                                         〇
残数:21
                                                                      ▲
残数:2
                      11:00~
                     残数:0
                     口
残数:0
                                 〇
残数:22
                                             〇
残数:24
                                                         〇
残数:25
                                                                      ▲
残数:8
      11:15~
                                 〇
残数:16
                                             〇
残数:21
                                                         〇
残数:22
                                                                      ▲
残数:1
                      11:30~
                     残数:0
      11:45~
    残数
           The number of remaining
```

### 7. Confirmation Screen

Please confirm your reservation details.

| ◆金沢大学<br>KONNFANNA  | 5                                         | マイページ סידעם             | MENU |
|---------------------|-------------------------------------------|-------------------------|------|
|                     |                                           |                         |      |
|                     | まだ手続きは完了しておりませ<br>内容をご確認いただき、「完了する」ボタンを押し | さん。<br>JTください。          |      |
| 最終内容確               | 28<br>28                                  |                         |      |
| 予約内容                | Reservation details                       |                         |      |
| 予約日<br>  時間         | Reservation date                          |                         |      |
| R                   | eservation time                           |                         |      |
| メインメコ<br>学生・職員      |                                           |                         |      |
| 予約者情報               | R.                                        |                         |      |
| メールア                | ドレス<br>e-mail address                     |                         |      |
| 学生・職員               | ∎ Student/Staff                           |                         |      |
| <u></u> β<br>β<br>β | chool Year                                |                         |      |
| 氏名                  | Name                                      |                         |      |
| フリガナ                | Name in Katakana                          |                         |      |
| 携帯電話都               | 時<br>Mobile phone number                  |                         |      |
|                     | Date of Birth                             |                         |      |
|                     | 前の画面に戻る                                   | 完了する                    |      |
|                     |                                           |                         |      |
|                     |                                           | Click here to complete. |      |

8. The reservation completed.

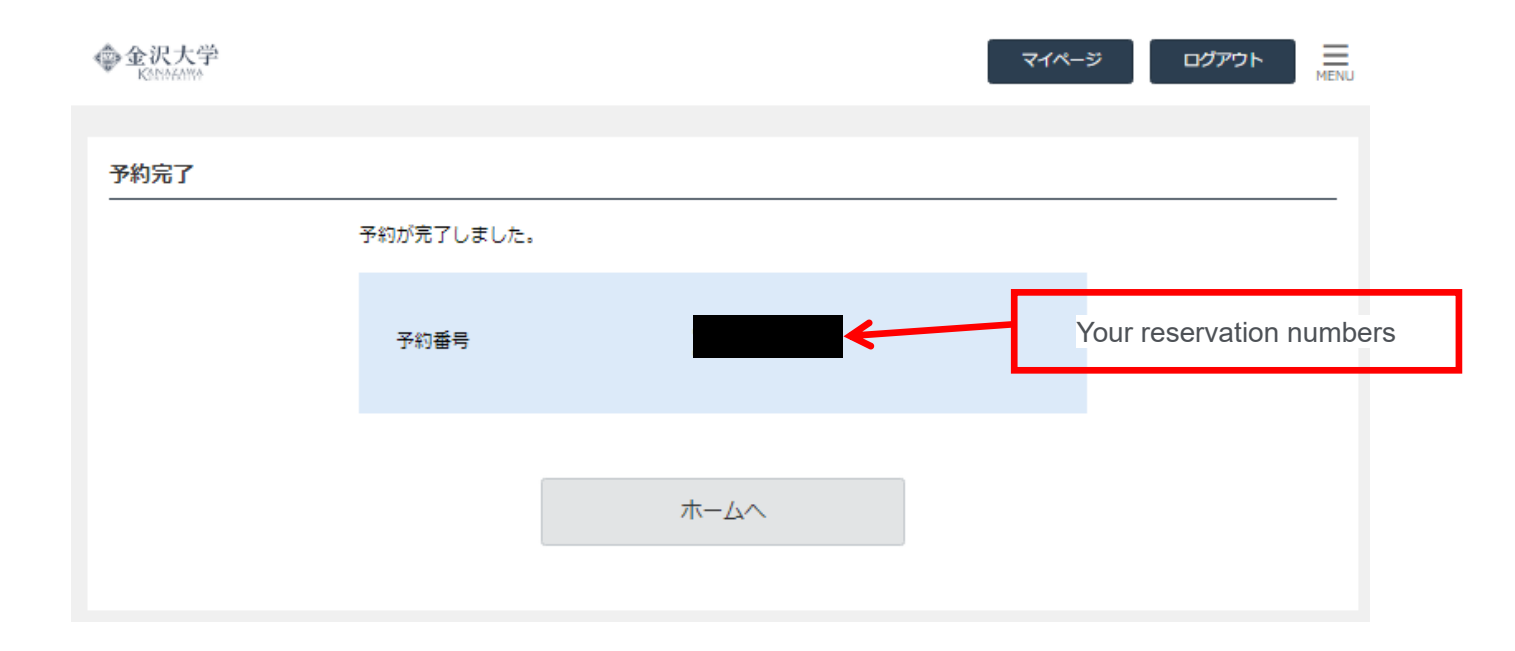

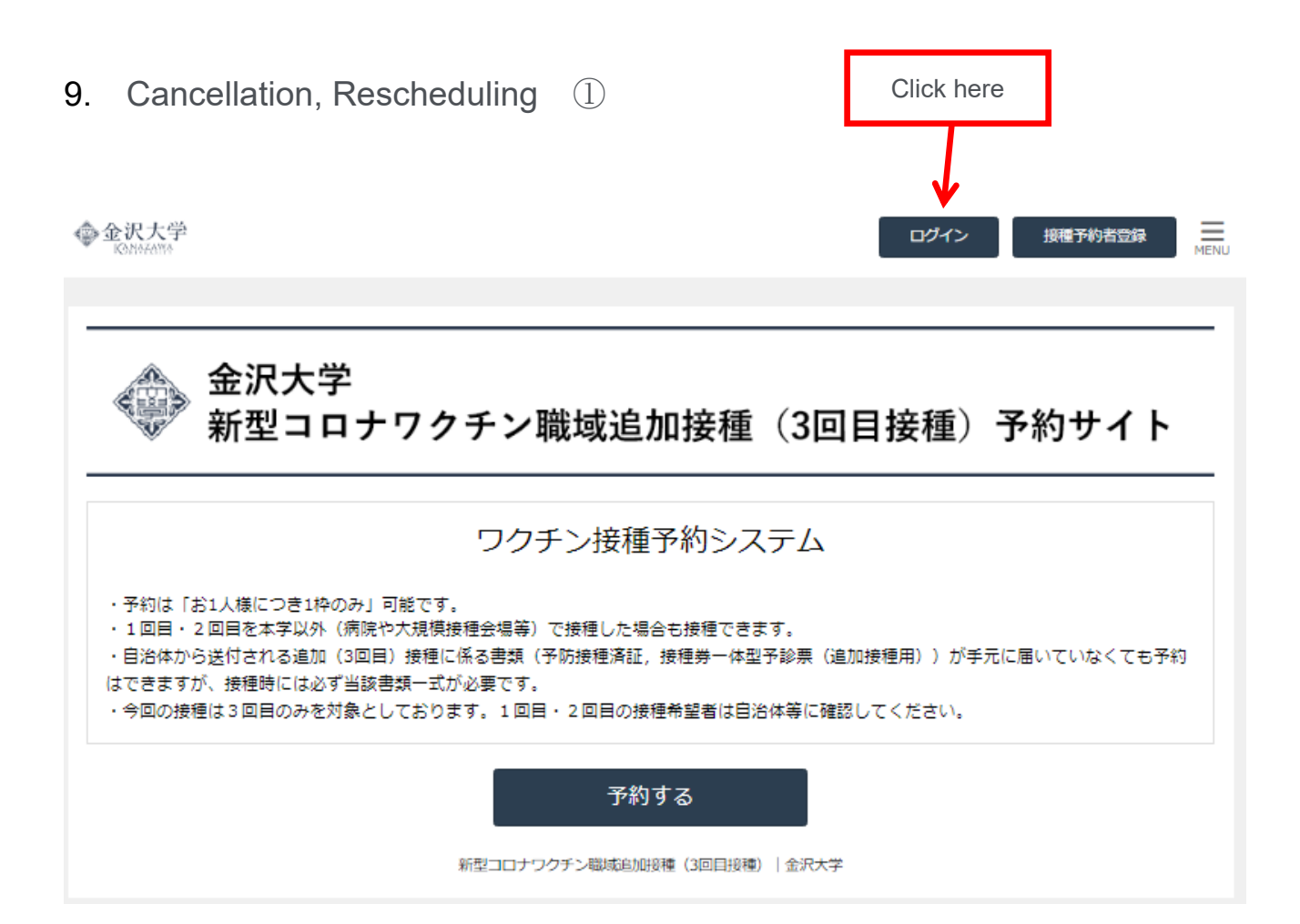

## 10. Cancellation, Rescheduling ②

| ◆金沢大学<br>KNN664WA    |                                    | 担理予約者登録       | MENU |
|----------------------|------------------------------------|---------------|------|
|                      |                                    |               |      |
| ログイン                 |                                    |               | _    |
| 登録されたログインIDとパスワードを入け | りして [ログイン]ボタンを押してください。             |               |      |
|                      | ログイン情報                             |               |      |
|                      | ログインID Log in ID                   |               |      |
|                      | Student ID (10 digits) or Staff ID | (00+8 digits) |      |
|                      | パスワード                              |               |      |
|                      | Password                           |               |      |
|                      | ※パスワードの再設定は <u>こち</u>              | 5             |      |
|                      | ログイン                               |               |      |
|                      | ↑                                  |               |      |
|                      |                                    |               |      |
|                      | Click here                         |               |      |

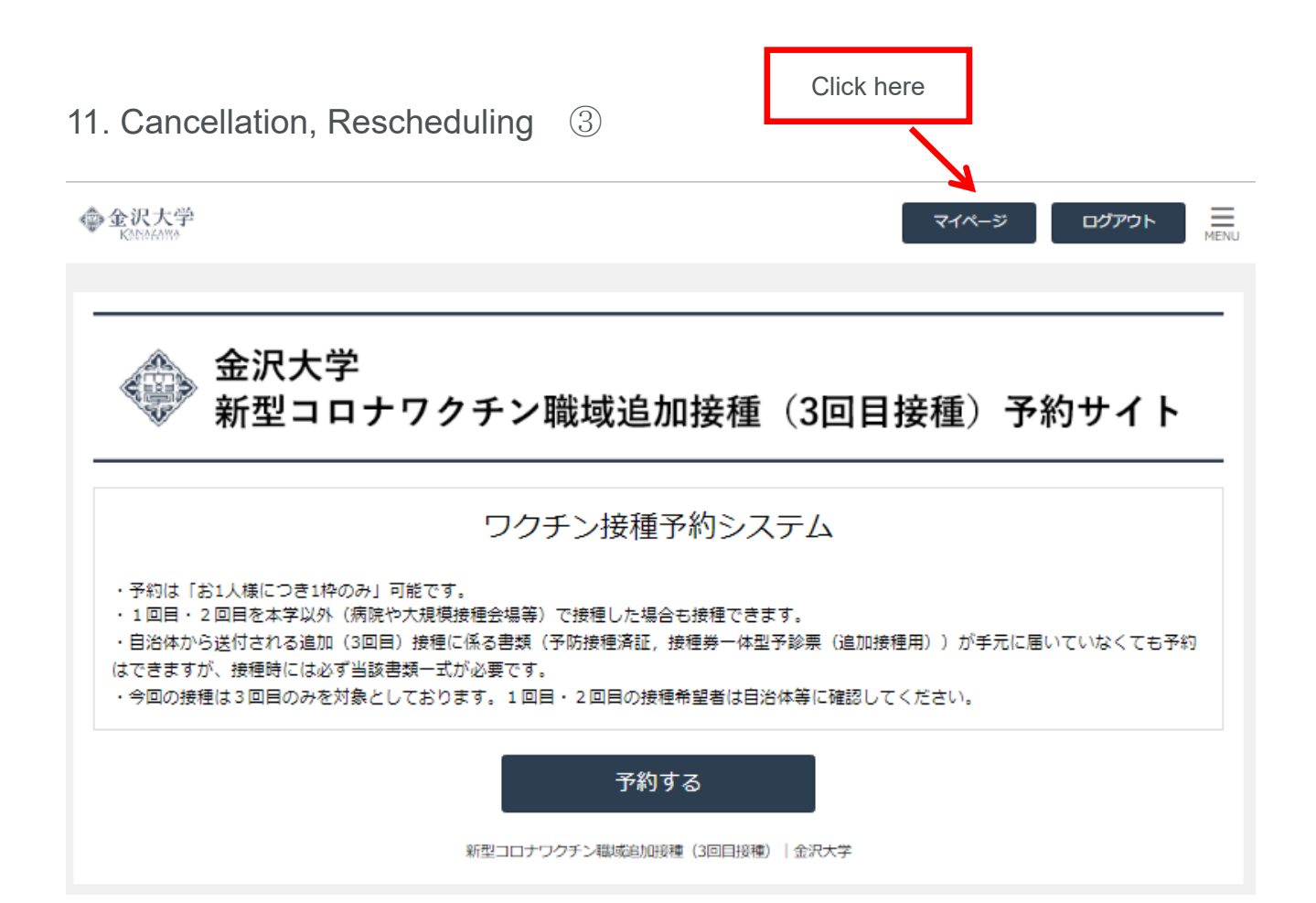

# 12. Cancellation, Rescheduling 4

| <b>论识大学</b><br>KotofAnno                  | マイページ ログアウト                                                                                                    |
|-------------------------------------------|----------------------------------------------------------------------------------------------------|
| 本 秀樹 様 マイページ                              |                                                                                                    |
| 予約状況・履歴                                   | 接種予約者情報                                                                                                    |
| ご         Q           予約の確認         予約の履歴 | <ul> <li>②</li> <li>●</li> <li>●</li></ul> |
|                                           |                                                                                                    |
|                                           | ホームへ                                                                                                    |
|                                           |                                                                                                    |
| Click here to confirm your reserve        | ation details.                                                                                                    |

#### 13. Cancellation, Rescheduling (5)

| ◆金沢大学<br>Kaliokama | 1    |           | বনপ                         | ージ ログアウト <u></u> MENU |
|--------------------|------|-----------|-----------------------------|-----------------------|
| 予約一覧               |      |           | Click here to cancel/resche | edule                 |
|                    | 並び順  | 予約番号 大きい順 |                             | •                     |
| 予約番号               | 予約日時 | ۶۲        | ンメニュー                       | 予約状態                  |
|                    |      | 7         | 生・職員                        | 確定<br>確定<br>キャンセル手続   |
| 前の画面に戻る            |      |           |                             |                       |

### 14. Cancellation, Rescheduling (6)

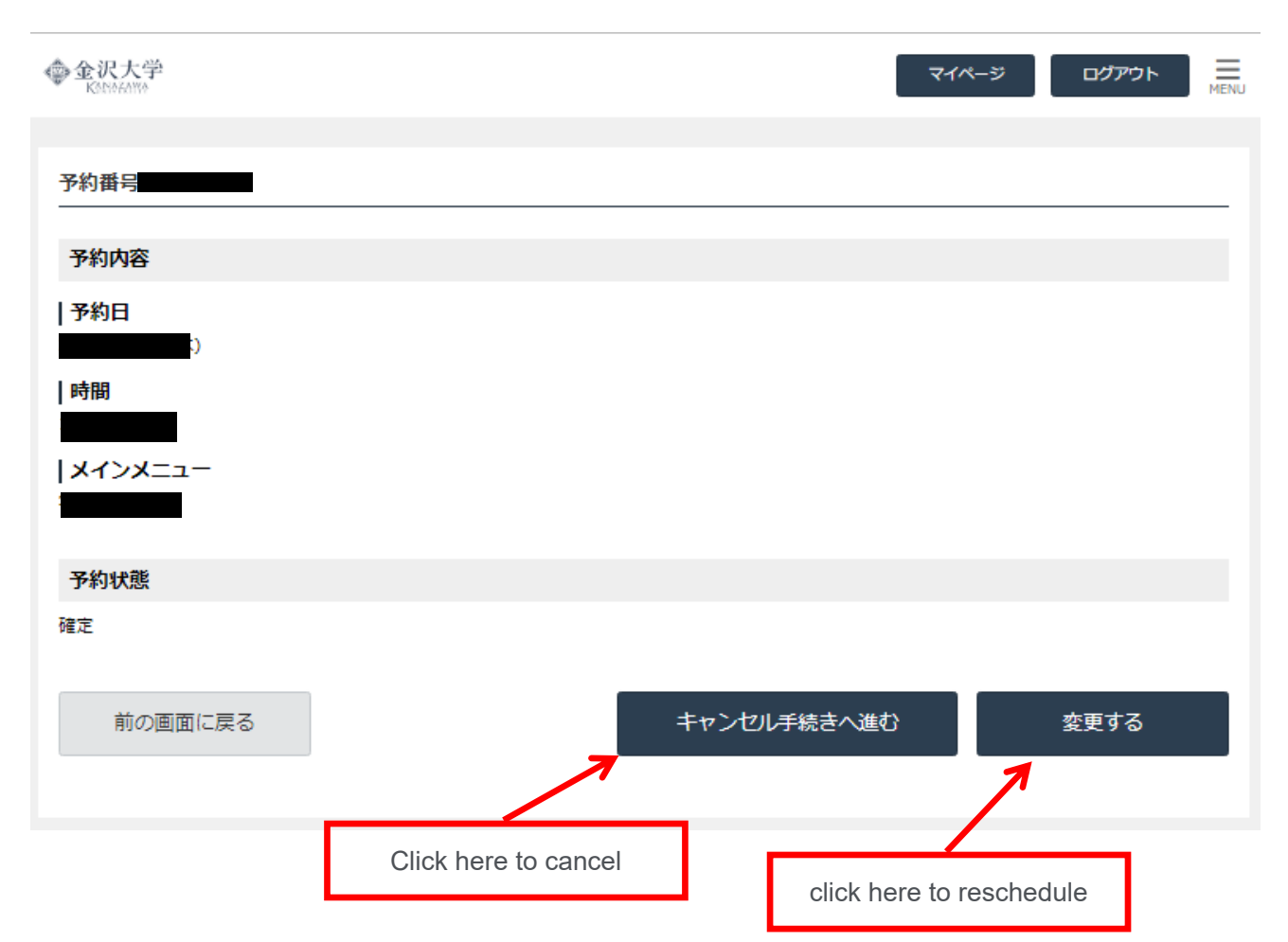